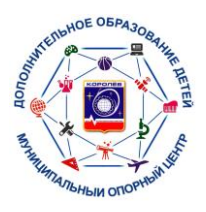

## КАК ПОСМОТРЕТЬ ДОСТУПНЫЙ ОСТАТОК ПО СЕРТИФИКАТУ

1.В поисковой строке ввести название «Навигатор дополнительного образования МО». Перейти на главную страницу сайта.

| Google | навигатор дополнительного образования 🛛 🗙 🔳 🦆 🧟 🔍                                                                               |  |  |  |  |  |
|--------|----------------------------------------------------------------------------------------------------|--|--|--|--|--|
|        | Все Видео Картинки Покупки Новости : Ещё Инструменты                                                                            |  |  |  |  |  |
|        | Открыто сейчас Москва Букинг Детей Аис Крым 38 Чебоксары                                                                        |  |  |  |  |  |
|        | Результаты: г. Королев, Московская обл. 📀 Точное местоположение                                                                 |  |  |  |  |  |
|        | Система дополнительного образования Московской области<br>https://new.dop.mosreg.ru                                             |  |  |  |  |  |
|        | Навигатор дополнительного образования Московской<br>Система дополнительного образования Московской области · 7 - 15 лет. «Грани |  |  |  |  |  |
|        | Подмосковья» · 7 - 15 лет. «Грани Подмосковья» лагерь "Солнышко" · 7 - 15 лет. «                                                |  |  |  |  |  |
|        | Валашиха ГО<br>Все программы дополнительного образования на одном сайте                                                         |  |  |  |  |  |
|        | Следующая запись<br>Навигатор дополнительного образования Московской                                                            |  |  |  |  |  |
|        | Другие результаты с сайта mosreg.ru »                                                                                           |  |  |  |  |  |

2. Зайти в личный кабинет через Госуслуги. Ввести свой логин и пароль.

| 10 МЕРОПРИЯТИЯ                                        | Рос СОЦИАЛЬНЫЙ ЗАКАЗ        | СПОРТИВНЫЕ ОБЪЕКТЫ                        | 🎂 ЦЕНТРЫ ГТО                |
|-------------------------------------------------------|-----------------------------|-------------------------------------------|-----------------------------|
| СИСТЕМА ДОПОЛНИТЕЛІ<br>ОБРАЗОВАНИЯ МОСКОВИ<br>ОБЛАСТИ | оного<br>ской               |                                           | вход через <b>госуслуги</b> |
| СОЦИАЛЬНО-<br>ГУМАНИТАРНАЯ ЕСТЕСТІ                    | зеннонаучная художественная | ФИЗКУЛЬТУРНО-<br>СПОРТИВНАЯ КРАЕВЕДЧЕСКАЯ | техническая Q               |
| ГИБКИЙ ПОИСК<br>ПРОГРАММ                              |                             |                                           | ВСЕ НОВОСТИ                 |
| Район                                                 | ~                           |                                           |                             |
| Организатор                                           | ~                           |                                           |                             |
| Направленность                                        | ~                           |                                           |                             |
| Направление                                           | ~                           |                                           |                             |
| Тип программы                                         | 🚬 Как отозвати              | заявку (запрос)                           |                             |
| Возраст детей                                         | муниципаль                  | ной услуги (инст                          | DVKIING                     |
| Особенности здоровья                                  |                             | ының услугы (инст                         | Рукции                      |
| VCROBIG ODDITH                                        | для родител                 |                                           |                             |

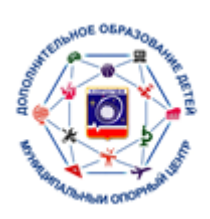

## 3. Нажать на кнопку «Управление сертификатами».

| СИСТЕМА ДОПОЛН<br>ОБРАЗОВАНИЯ МО<br>ОБЛАСТИ | СИСТЕМА ДОПОЛНИТЕЛЬНОГО<br>ОБРАЗОВАНИЯ МОСКОВСКОЙ<br>ОБЛАСТИ |                                       |                              |                         |                                                                                 |  |
|---------------------------------------------|--------------------------------------------------------------|---------------------------------------|------------------------------|-------------------------|---------------------------------------------------------------------------------|--|
| + навигатор                                 | рдополнительн                                                | ОГО ОБРАЗОВАНИ                        |                              |                         | 8 11 3                                                                          |  |
| Дистанцион<br>Перейдите в раздел что        | ное обучени<br>бы ознакомиться с досту                       | <del>С</del><br>пными вебинарами и ур | оками                        | $\bigcirc$              | + Добавить<br>ребенка                                                           |  |
| КАЛЕНДАРЬ<br>ЗАНЯТИЙ<br>ПОДРОБНЕЕ           | вебинары                                                     | материалы                             | проверочные работы подробнее |                         | Влет<br>изменить данные<br>Управление<br>Сетинонкатами                          |  |
| ,<br>Рекомендац<br>Программы подбирают      | ции для Вас<br>ся автоматически для сп                       | ортсмена, который выбр                | ан в панели справа           |                         | Достижения ребенка                                                              |  |
| Грани Подмосковья                           | Формирование социально-                                      | 5+<br>Олимпиадная<br>математика       | Щкольный<br>университет.     | Хоровое па<br>Предпроф. | Аневник спортсмена<br>Удалить сведения<br>Предложения слева подобраны исходя из |  |

## 4. Отразится доступный остаток на сертификате ребенка.

| СЕРТИФИКАТ                                                          | Вы получили сертификат<br>Сертификат №: | на имя:                |   | 8 лет<br>изменить данные                                                                                   |
|---------------------------------------------------------------------|-----------------------------------------|------------------------|---|----------------------------------------------------------------------------------------------------|
| осантичника<br>дламиницита образовани<br>горицы<br>Сознани виссилом | Действителен до:                        |                        |   | УПРАВЛЕНИЕ<br>СЕРТИФИКАТАМИ                                                                                |
| OF Lancement                                                        | Тип:<br><b>Муниципальное финанс</b> і   | ирование всех программ | / | достижения ребенка                                                                                         |
| ИНФОРМАЦИЯ ПО                                                       | О ФИНАНСИРОВАНИЮ СЕ                     | ртификата              |   | РАСПИСАНИЕ                                                                                                 |
| МАКСИМАЛЬНАЯ СУММИ                                                  | А, ДОСТУПНАЯ ДЛЯ ЗАКЛЮЧЕНИЯ             | ДОСТУПНЫЙ ОСТАТОК, РУБ |   | ДНЕВНИК СПОРТСМЕНА                                                                                         |
| 12460 ₽                                                             |                                         | 8₽                     |   |                                                                                                    |
| СКАЧАТЬ РДГ                                                         | АННУЛИРОВАТЬ СЕРТИФ                     | ИКАТ                   |   | удалить сведения                                                                                           |
|                                                                     |                                         |                        |   | Предложения слева подобраны исходя из<br>истории просмотров и интересов<br>спортсмена. Вы или София можете |

спортсмена. Вы или София можете ознакомиться с ними, выбрать и записаться.